## **Create Summer Pay**

Click the "Create Summer Pay" document link under the "Additional Pay Documents" section to initiate the eDoc.

| HRMS Portal |                                                                                                    |                                                                                                    |               |                |                                                                                                    |  |  |
|-------------|----------------------------------------------------------------------------------------------------|----------------------------------------------------------------------------------------------------|---------------|----------------|----------------------------------------------------------------------------------------------------|--|--|
| Docs        | HRMS Links                                                                                                    | Support and Training                                                                                                    | Availability  | Administration |                                                                                                    |  |  |
| Employ      | yee Activitie<br>Administrativ<br>Demote Emp<br>Hire Employe<br>Leave of Abs<br>Maintain Fun<br>Maintain Job<br>Maintain Pay<br>Maintain TIM<br>Mass Termini<br>Mass Renew<br>Promote Emp<br>Return To Du<br>Renew Contr<br>Short Work B<br>Suspend Emp<br>Terminate Emp<br>Terminate Emp | s Documents ve Post loyee ence ding (for non-TIME em Data Rate E Assignments ate Employees n Pay Rate Contract Dloyee uties ract vreak loyee mployee Dloyee | oloyees only) |                | Person Documents<br>• Add New Person<br>• Maintain Person<br>Additional Pay Documents<br>• Create Additional Pay<br>• Maintain Additional Pay<br>• Create Summer Pay<br>• Hire For Additional Pay (restricted use)<br>Click on Create hents<br>Summer Pay<br>• Maintain Position |  |  |

Enter the University ID of the person being appointed. Select "Search" and then click "Create Summer Pay Document" under the Actions column.

| Create Summer Pay Document L    | ookup <sub>?</sub> |            |             |                |                      |                       |                     |                  |
|---------------------------------|--------------------|------------|-------------|----------------|----------------------|-----------------------|---------------------|------------------|
|                                 |                    |            |             |                |                      |                       |                     | * required field |
|                                 |                    |            |             |                |                      |                       |                     |                  |
|                                 |                    |            | * Sele      | ct the Id Type | Hoiversity Id        |                       |                     |                  |
|                                 |                    |            | *           |                | . 0002890246         |                       |                     |                  |
| 2                               |                    |            |             | Conversity IL  |                      |                       |                     |                  |
|                                 |                    |            |             | search         | cancer (cancer)      |                       |                     |                  |
|                                 |                    |            |             |                | Ente                 | er Empl Id and o      | click "Search'      | ,                |
| One item found                  |                    |            |             |                |                      |                       |                     |                  |
| one item touria.                |                    |            | 1           | 1              |                      |                       |                     | T                |
| Actions                         | University ID      | First Name | Middle Name | Last Name      | Preferred First Name | Preferred Middle Name | Preferred Last Name | Effective Date   |
| Create Summer Pay Document      | 0002890246         | Academic   | HR          | Testing        | Academic             | HR                    | Testing             | 01/01/2011       |
| Export options: CSV spreadsheet | I XML              |            |             |                |                      |                       |                     |                  |
| Click here to                   |                    |            |             |                |                      |                       |                     |                  |
| initiate the eDoc               |                    |            |             |                |                      |                       |                     |                  |

The effective date defaults in as 5/1/YYYY and cannot be updated. The position number is your unitspecific summer only position or the "Additional Pay: Academic Services" position for AC1 faculty. Confirm that a pooled summer position exists for each salary plan you will be assigning summer pay to within your department. If the position number is unknown, click the "Position Lookup" button to look up the position number.

- AC1 No specific summer position; use the "Additional Pay: Academic Services" pooled position number.
- AC2 Visiting Faculty Summer Only
- AC3 Associate Instructor Summer Only, Graduate Assistant Summer Only, Research Assistant Summer Only
- WSG Work-Study Graduate Assistant Summer Only, etc.

| Create Summer Pay Document | Doc Nbr: 1161228                | Route Status: | INITIATED         |
|----------------------------|---------------------------------|---------------|-------------------|
|                            | Initiator: Shah, Akash Narendra | Created:      | 12:38 PM 02/24/20 |

For Appointed Positions (AC-1), select the departmental Additional Pay position (AP salary plan) desired. For Pooled Positions (AC-2, 3, 4, WSG), select the departmental Summer Only position desired.

| Hire                      | ▼ hide               |                         |            |
|---------------------------|----------------------|-------------------------|------------|
| Person                    |                      |                         |            |
| University ID             | 0002599957           |                         |            |
| Name                      | Testing, Academic HR | Clipter of the Desition |            |
| Preferred Name            | Testing, Academic    | Click on the Position   |            |
| Position                  |                      | Lookup button           |            |
| * Effective Date          | 05/01/2009           | 1                       |            |
| * Position Number         |                      |                         |            |
| Home Department           |                      |                         |            |
|                           |                      | continue                |            |
| Notes and Attachments (0) | ▶ show               |                         |            |
|                           |                      |                         | * required |

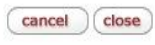

On the "Position Lookup" screen, enter the Department ID and Salary Plan for the position number. Then click "search." After the positions come up, click "return value" in the "Return Value" column.

Position Lookup

\* required field

| Position Number:        |           |
|-------------------------|-----------|
| Campus (Business Unit): |           |
| Jobcode:                | <u> </u>  |
| Position Type:          |           |
| Current Title:          |           |
| Department:             | BL-CHEM S |
| Salary Plan:            | AP S      |
| Position Status:        |           |
| (search) (cle           | cancel    |

2 items found. displaying all items.

position

| Return<br>Value | Position<br>Number | Effective<br>Date | Current Head<br>Count | Current Title                    | Position<br>Type | Campus (Business<br>Unit) | Department | Jobcode | Work<br>Period | Salary<br>Plan | Salary<br>Grade |
|-----------------|--------------------|-------------------|-----------------------|----------------------------------|------------------|---------------------------|------------|---------|----------------|----------------|-----------------|
| return value    | 00001144           | 01/01/1901        | 41                    | Additional Pay: Acad<br>Services | AC               | IUBLA                     | BL-CHEM    | 000276  | W              | AP             | >               |
|                 |                    |                   |                       |                                  |                  |                           |            |         |                |                |                 |
| Click "re       | eturn              |                   |                       |                                  |                  |                           |            |         |                |                |                 |
| alue" to        | select th          | e                 |                       |                                  |                  |                           |            |         |                |                |                 |

Once the "Position Number" has been entered, click the "continue" button.

| Hire                      | ▼ hide               |
|---------------------------|----------------------|
| Person                    |                      |
| University ID             | 0002599957           |
| Name                      | Testing, Academic HR |
| Preferred Name            | Testing, Academic    |
| Position                  |                      |
| * Effective Date          | 05/01/2009           |
| * Position Number         | 00001144 (S)         |
| Home Department           |                      |
| Notes and Attachments (0) | Click "continue"     |

If the University ID does not have an existing summer job, you will see the Job Data section. If there is an existing summer job, the Job Data section won't be shown and you will see the "Additional Pay Position" section. Enter the second position number which is **always** your department's "Additional Pay: Academic Services" position number. Then click "continue."

| Action Reason Action Reason Action Reason Summer Academic Only (SAC) Job Data Responsibility Center Name ARTS & SCIENCES Position Type Academic (AC) Campus (Business Unit) UBLA Department CHEMISTRY (BL-CHEM) Jobcode Additional Pay: Acad Services (000275) Location BL Catalogue (AP) Salary Elan Additional Pay Acad Services (AP) Salary Crade Salary Crade Salary Crade Chemistry Resion Veckly (W) Regular/Temporary Femporary (T) Full/Part Time Regulary/Resion USA Tax Location BL Compensation Rate O Annual Rate Notes and Attachments (0) Partice Click "continue" Click "continue"                                                                                                    | Job Data              |                            | ▼ hide                                                 |                                     |  |  |  |
|----------------------------------------------------------------------------------------------------|-----------------------|----------------------------|--------------------------------------------------------|-------------------------------------|--|--|--|
| Action       Hire (HIR.)         Action Reason       Summer Academic Only (SAC.)         Job Data       Responsibility Center Name       ARTS & SCIENCES         Position Type       Academic (AC.)         Campus (Business Unit)       UBLA         Department       CHEMISTRY (BL-CHEM.)         Job Data       Additional Pay: Acad Services (000276.)         Lecation       BL         Salary Flan       Additional Pay: Acad Services (AP.)         Salary Grade       Salary Grade         Mork Period       Weekly (W.)         Regular/Temporary       Temporary (T.)         Employee Type       Salaried (S.)         Compensation Rate       O.         Pay Group       Al2         Compensation Rate       Center the "Additional Pay: Academic Services" position number         Additional Pay Position       Kencempt (N.)         Notes and Attachments (0)       Payson | Action Resson         |                            |                                                        |                                     |  |  |  |
| Action Reason<br>Action Reason<br>Sub Data<br>Red Tit (TMA)<br>Action Reason<br>Responsibility Center Name<br>ARTS & SCIENCES<br>Position Type<br>Academic (AC)<br>Campus (Business Unit)<br>UBLA<br>Department<br>CHEMISTRY (BL-CHEM)<br>Academic (AC)<br>Campus (Business Unit)<br>Debcdde<br>Additional Pay: Acad Services (000276)<br>Lecation BL<br>Salary Plan<br>Additional Pay Acad Services (000276)<br>Lecation BL<br>Salary Crade<br>Standard Hours<br>Work Period<br>Weekly (W)<br>Regular/Temporary (T)<br>Additional Pay Acad Services (AP)<br>Salary Crade<br>Standard Hours<br>Mork Period<br>Notes and Attachments (0)<br>Pay Croup<br>Notes and Attachments (0)<br>Pay Croup<br>Click "continue"                                                                                                    | Action Reason         | Action                     | Hiro ( HID )                                           |                                     |  |  |  |
| Details       Responsibility Center Amage ARTS & SCIENCES       Responsibility Center Amage ARTS & SCIENCES       Center Academic (AC)       Center Academic (AC)       Center Academic (AC)       Center Academic (AC)       Debate       Center Academic (AC)       Debate       Center Academic (AC)       Debate       Center Academic (AC)       Debate       Center Academic (AC)       Debate       Center Academic (AC)       Debate       Center Academic (AC)       Debate       Academic (AC)       Debate       Academic (AC)       Debate       Academic (AC)       Debate       Additional Pay: Acad Services (000276)       Leave Tore academic Mediational Pay Acad Services (AP)       Salary Clad       Modely (W)       Regulator Means       Temporary (T)       Employee Type       Salarie (S)       FE       Compensation Rate                                      |                       | Action Beason              | Summer Academic Only ( SA                              | C)                                  |  |  |  |
| Rod#       2         Responsibility Center Name       ARTS & SCIENCES         Position Type       Academic (AC.)         Campus (Business Unit)       UBLA         Department       CHEMISTRY (BL-CHEM.)         Jobcode       Additional Pay: Acad Services (000276.)         Location       BL         Salary Plan       Additional Pay Acad Services (AP.)         Salary Crade       Work Period         Work Period       Weekly (W.)         Regular/Temporary       Temporary (T.)         Full/Part Time       0.00         Regulatory Region       USA         Tax Location       BL         Employee Type       Salaried (S.)         If       0.00         Compensation Frequency       Mothly (M.)         Pay Group       A12         Compensation Rate       0         Annual Rate       IHRNO         Additional Pay Position       Services' position number               | Job Data              | Action Reason              | Summer Academic Only ( SA                              |                                     |  |  |  |
| Responsibility Center Name       ARTS & SCIENCES         Position Type       Academic (AC)         Campus (Business Unit)       IUBLA         Department CHEMISTRY (BL-CHEM)       Iubla         Jobcode       Additional Pay: Acad Services (000276)         Location       BL         Salary Cade       Salary Cade         Standard Hours       Mork Reriod         Work Reriod       Weekly (W)         Regular/Temporary       Temporary (T)         Full/Part Time       Salaries         Bcaditional Pay Evaluation       BL         Compensation Frequency       Monthly (M)         Pay Position       Fit         Additional Pay Position       Services' position number                                                                                                    | JOD Data              | Ded#                       | 2                                                      |                                     |  |  |  |
| Response function       Academic (AC)         Campus (Business Unit)       IUBIA         Department       CHEMISTRY (BL-CHEM )         Jabced Additional Pay: Acad Services (000276 )       Location         BL       Salary Plan         Additional Pay Acad Services (AP )       Salary Grade         Standard Hours       Weekly (W )         Regular/Temporary       Temporary (T )         Full/Part Time       Salary Grade (S )         Compensation Frequency       Monthly (M )         Pay Group Al2       Ono         Compensation Rate 0       Annual Rate         Holiday Schedule       HRNO         FLSA Status       Nonexempt (N )         Additional Pay Position       Nonexempt (N )         Click "continue"       Click "continue"                                                                                                    |                       | Responsibility Center Name | ADTS & SCIENCES                                        |                                     |  |  |  |
| LUBIA         UBLA         Department         UBLA         Department         UBLA         Department         CHEMISTRY (BL-CHEM)         Department         Department         CHEMISTRY (BL-CHEM)         Department         Department         CHEMISTRY (BL-CHEM)         Department         Department         Department         Department         Department         Department         Department         Department         Department         Department         Salary Plan         Additional Pay: Acad Services ( AP )         Salaridary Cade         More Regular/Temporary         Temporary (T)         Employee Type         Salaried (S)         Employee Type         Compensation Rate         Onono         Acad                                                                                                    |                       | Position Type              | Academic ( AC )                                        |                                     |  |  |  |
| Department<br>Department<br>Subsect<br>Additional Pay: Acad Services ( 000276 )         Location<br>BL         Salary Grade         Salary Grade         Work Period         Work Period         Work Period         Work Period         Work Period         Work Period         Work Period         Work Period         Work Period         Weekly ( W )         Regular/Temporary         Full/Part Time         Regulatory Region         USA         Tax Location         BL         Compensation Frequency         Monthly ( M )         Pay Group         Alditional Pay Position         Additional Pay Position         Notes and Attachments (0)                                                                                                    |                       | Campus (Business Unit)     |                                                        |                                     |  |  |  |
| Additional Pay: Acad Services ( 000276 )  Location BL Salary Plan Additional Pay Acad Services ( AP )  Salary Grade Standard Hours Work Period Weekly ( W )  Regular/Temporary Temporary (T)  Fell/Part Time Regular/Temporary USA Employee Type Salaried ( S )  Compensation Frequency A12 Compensation Frequency A12 Compensation Rate Holiday Schedule HRNO FLSA Status Nonexempt ( N )  Additional Pay Position Notes and Attachments (0)  Salary Compensation Number Click "continue"                                                                                                    |                       | Department                 | CHEMISTRY ( BL-CHEM )                                  |                                     |  |  |  |
| Location       BL         Salary Plan       Additional Pay Acad Services (AP)         Salary Grade       Mork Period         Work Period       Weekly (W)         Regular/Temporary       Temporary (T)         Full/Part Time       USA         Tax Location       BL         Employee Type       Salaried (S)         FTE       0.00         Compensation Frequency       Monthly (M)         Pay Group       A12         Compensation Rate       0         Annual Rate       Enter the "Additional Pay: Academic         Holiday Schedule       HRNO         FLSA Status       Nonexempt (N)         Additional Pay Position       * Position Number         Click "continue"       Click "continue"                                                                                                    |                       | Jobcode                    | Additional Pay: Acad Services                          | s ( 000276 )                        |  |  |  |
| Salary Plan       Additional Pay Acad Services (AP)         Salary Grade       Standard Hours         Work Period       Weekly (W)         Regular/Temporary       Temporary (T)         Full/Part Time       Salary Grade         Regular/Temporary       Temporary (T)         Full/Part Time       Salary Component (S)         Tax Location       BL         Employee Type       Salaried (S)         FTE       0.00         Compensation Frequency       Monthly (M)         Pay Group       A12         Compensation Rate       0         Annual Rate       Enter the "Additional Pay: Academic         FLSA Status       Nonexempt (N)         Additional Pay Position       * Position Number                                                                                                    |                       | Location                   | BL                                                     |                                     |  |  |  |
| Salary Grade         Standard Hours         Work Period         Weekly (W)         Regular/Temporary         Full/Part Time         Regulatory Region         USA         Tax Location         BL         Employee Type         Salaried (S)         Employee Type         Salaried (S)         Compensation Frequency         Monthly (M)         Pay Group         A12         Compensation Rate         O         Annual Rate         Holiday Schedule         HRNO         FLSA Status         Nonexempt (N)         Additional Pay Position                                                                                                    |                       | Salary Plan                | Additional Pay Acad Services                           | (AP)                                |  |  |  |
| Standard Hours         Work Period       Weekly ( W )         Regular/Temporary       Temporary (T)         Full/Part Time       Employee Type         Regulatory Region       USA         Tax Location       BL         Compensation Frequency       Monthly ( M )         Pav Group       A12         Compensation Rate       0         Holiday Schedule       HRNO         FLSA Status       Nonexempt ( N )         Additional Pay Position       *         Notes and Attachments (0) <ul> <li>Pshow</li> <li>Click "continue"</li> </ul>                                                                                                    |                       | Salary Grade               |                                                        |                                     |  |  |  |
| Work Period     Weekly ( W )       Regular/Temporary     Temporary ( T )       Full/Part Time     Imporary ( T )       Regulatory Region     USA       Tax Location     BL       Employee Type     Salaried ( S )       FIE     0.00       Compensation Frequency     Monthly ( M )       Pay Group     A12       Compensation Rate     0       Annual Rate     Enter the "Additional Pay: Academic Services" position number       Additional Pay Position     Imployee Type                                                                                                    |                       | Standard Hours             | ours                                                   |                                     |  |  |  |
| Regular/Temporary       Temporary (T)         Full/Part Time       Image: Compensation Present of Compensation Frequency         Salaried (S)       Image: Compensation Frequency         Compensation Frequency       Monthly (M)         Pay Group       A12         Compensation Rate       0         Annual Rate       Enter the "Additional Pay: Academic Services" position number         Additional Pay Position       * Position Number         * Position Number       Image: Compensation Pay Complexity (S)         Notes and Attachments (0)       * show         Click "continue"                                                                                                    |                       | Work Period                | Weekly (W)                                             | /eekly ( W )                        |  |  |  |
| Full/Part Time         Regulatory Region       USA         Tax Location       BL         Employee Type       Salaried (S)         Compensation Frequency       Monthly (M)         Pay Group       A12         Compensation Rate       0         Annual Rate       Enter the "Additional Pay: Academic         FLSA Status       Nonexempt (N)         Additional Pay Position       Nonexempt (N)         * Position Number       Continue         Notes and Attachments (0)       Fishow                                                                                                    |                       | Regular/Temporary          | Temporary (T) USA BL Salaried (S) 0.00 Monthly (M) A12 |                                     |  |  |  |
| Regulatory Region       USA         Tax Location       BL         Employee Type       Salaried (S)         FTE       0.00         Compensation Frequency       Monthly (M)         Pay Group       A12         Compensation Rate       0         Annual Rate       Enter the "Additional Pay: Academic Services" position number         Additional Pay Position       Nonexempt (N)         Additional Pay Position       Image: Continue         Notes and Attachments (0)       Image: Show         Click "continue"       Click "continue"                                                                                                    |                       | Full/Part Time             |                                                        |                                     |  |  |  |
| Tax Location       BL         Employee Type       Salaried (S)         FTE       0.00         Compensation Frequency       Monthly (M)         Pay Group       A12         Compensation Rate       0         Annual Rate       Enter the "Additional Pay: Academic Services" position number         Additional Pay Position       Nonexempt (N)         Additional Pay Position       Image: Continue         Notes and Attachments (0)       Image: Show         Click "continue"       Click "continue"                                                                                                    |                       | Regulatory Region          |                                                        |                                     |  |  |  |
| Employee Type       Salaried (S)         FTE       0.00         Compensation Frequency       Monthly (M)         Pay Group       A12         Compensation Rate       0         Annual Rate       Enter the "Additional Pay: Academic         Holiday Schedule       HRNO         FLSA Status       Nonexempt (N)         Additional Pay Position       Services" position number                                                                                                    |                       | Tax Location               |                                                        |                                     |  |  |  |
| FTE       0.00         Compensation Frequency       Monthly ( M )         Pay Group       A12         Compensation Rate       0         Annual Rate       Enter the "Additional Pay: Academic Services" position number         Additional Pay Position       Services" position number         * Position Number       Continue         Notes and Attachments (0)       Pshow                                                                                                    |                       | Employee Type              |                                                        |                                     |  |  |  |
| Compensation Frequency       Monthly ( M )         Pay Group       A12         Compensation Rate       0         Annual Rate       Enter the "Additional Pay: Academic         Holiday Schedule       HRNO         FLSA Status       Nonexempt ( N )         Additional Pay Position       Services" position number         * Position Number       Continue         Notes and Attachments (0)       Flow         Click "continue"       Click "continue"                                                                                                    |                       | FTE                        |                                                        |                                     |  |  |  |
| Pay Group A12         Compensation Rate         Annual Rate         Holiday Schedule         HNO         Enter the "Additional Pay: Academic Services" position number         Additional Pay Position         * Position Number         Notes and Attachments (0)         Flock "continue"                                                                                                    |                       | Compensation Frequency     |                                                        |                                     |  |  |  |
| Compensation Rate       0         Annual Rate       Enter the "Additional Pay: Academic         Holiday Schedule       HRNO         FLSA Status       Nonexempt (N)         Additional Pay Position       Services" position number         * Position Number       Click "continue"                                                                                                    |                       | Pay Group                  |                                                        |                                     |  |  |  |
| Annual Rate<br>Holiday Schedule HRNO<br>FLSA Status Nonexempt (N)<br>Additional Pay Position<br>* Position Number<br>Notes and Attachments (0)<br>Flock "continue"                                                                                                    |                       | Compensation Rate          | 0                                                      |                                     |  |  |  |
| Holiday Schedule       HRNO         FLSA Status       Nonexempt (N)         Additional Pay Position       Services" position number         * Position Number       *         Notes and Attachments (0)       Fhow         Click "continue"                                                                                                    |                       | Annual Rate                |                                                        | Enter the "Additional Days Acadamia |  |  |  |
| FLSA Status       Nonexempt (N)       Services" position number         Additional Pay Position       * Position Number       *         * Position Number       *       *         Notes and Attachments (0)       >       Show         Click "continue"       *                                                                                                    |                       | Holiday Schedule           | HRNO                                                   | Enter the Additional Pay: Academic  |  |  |  |
| Additional Pay Position  * Position Number  Notes and Attachments (0)  Show  Click "continue"                                                                                                    |                       | FLSA Status                | Nonexempt ( N )                                        | Services" position number           |  |  |  |
| * Position Number      * Ontinue  Notes and Attachments (0)      * Show      Click "continue"                                                                                                    | Additional Pay Positi | ion                        |                                                        |                                     |  |  |  |
| Notes and Attachments (0)  P show  Click "continue"                                                                                                    |                       | * Position Number          | · · · · · · · · · · · · · · · · · · ·                  |                                     |  |  |  |
| Notes and Attachments (0)  Click "continue"                                                                                                    |                       |                            |                                                        | continue                            |  |  |  |
| Notes and Attachments (0) Click "continue"                                                                                                    |                       |                            |                                                        |                                     |  |  |  |
| Click "continue"                                                                                                    | Notes and Attachmen   | its (0)                    | ▶ show                                                 | /                                   |  |  |  |
|                                                                                                    |                       |                            |                                                        | Click "continue"                    |  |  |  |

Select the Earn Code as desired from the "Earn Code" drop down menu.

| Additional Pay             | ▼ hide                                                   |                        |
|----------------------------|----------------------------------------------------------|------------------------|
| Information                |                                                          |                        |
| University ID              | 0002599957                                               |                        |
| Name                       | Testing, Academic HR                                     |                        |
| Preferred Name             | Testing, Academic                                        |                        |
| Rcd#                       | 2                                                        |                        |
| * Position Number          | Additional Pay: Acad Services ( 00001144 )               |                        |
| Jobcode                    | Additional Pay: Acad Services ( 000276 )                 |                        |
| Campus (Business Unit)     | Summer AC1 Administration                                |                        |
| Department                 | Summer AC1 Curriculum Devlomt                            | Click on the Earn Code |
| Additional Pay Reason      | Summer AC1 Research                                      | drop down              |
| * <u>Earn Code</u>         | ✓ Summer AC1 Teaching 🖌                                  |                        |
| * Additional Pay Reason    | Summer AC2 Administration Summer AC2 Curriculum Devlpmnt |                        |
| * Effective Date           | Summer AC2 Research                                      |                        |
| Additional Pay             | Summer AC2 Teaching                                      |                        |
| * <u>Earnings End Date</u> | 07/17/2009                                               |                        |
| Standard Hours             | 0.00                                                     |                        |
| * <u>Total Amount</u>      | 5,000.00                                                 |                        |
| Begin Date                 |                                                          |                        |
| End Date                   |                                                          |                        |
| Pay Per Period             | 1,666.67 [Calc Pay Per Period]                           |                        |
|                            | (                                                        | continue               |

After selecting the "Earn Code", select the "Additional Pay Reason" from the drop down menu. Enter the "Effective Date" and "Earnings End Date" if IRR is selected. If any other session is selected, the dates will automatically default in based on the session picked. Fill in the other applicable fields and click "continue".

| Additional Pay          | ▼ hide                                               |                         |  |
|-------------------------|------------------------------------------------------|-------------------------|--|
|                         |                                                      |                         |  |
| Information             | 6                                                    |                         |  |
| University ID           | 0003080760                                           |                         |  |
| Name                    | Testing, Buddy                                       |                         |  |
| Preferred Name          | Testing, Buddy                                       |                         |  |
| Rcd#                    | 0                                                    |                         |  |
| Additional Sequence     | 1                                                    |                         |  |
| * Position Number       | Additional Pay: Acad Services ( 0000114              | 4)                      |  |
| Jobcode                 | Additional Pay: Acad Services ( 000276               |                         |  |
| Campus (Business Unit)  | IUBLA                                                |                         |  |
| Department              | CHEMISTRY ( BL-CHEM )                                |                         |  |
| Additional Pay Reason   |                                                      |                         |  |
| * Earn Code             | Summer AC1 Teaching                                  | Click on the Additional |  |
| * Additional Pay Reason | /                                                    | Pay Reason              |  |
| Additional Pay          | First Four Weeks (BI1)                               |                         |  |
| * Earnings End Date     | Third Four Weeks (BI3)                               |                         |  |
| Standard Hours          | First Six Weeks (BI4)                                |                         |  |
| * Total Amount          | Second Six Weeks (BIS)<br>First Eight Weeks (BS1)    |                         |  |
| Begin Date              | Second Eight Weeks (BS2)<br>Irregular Schedule (IRR) |                         |  |
| End Date                | Twelve Weeks (BS3)                                   |                         |  |
| Pay Per Period          | 0.00 [Calc Pay Per Period]                           |                         |  |
|                         |                                                      | continue                |  |

Add "Additional Pay Earning" by entering the "Voucher Code" and then click the "add accounting line" button to add an accounting line.

| ▼ hide                      |                                                                          |
|-----------------------------|--------------------------------------------------------------------------|
| _                           | _                                                                        |
| Summer AC1 Teaching ( S1T ) | Enter the Voucher Code                                                   |
| CHEM - 1024700 ( 3579 -) 🕚  |                                                                          |
| No                          | Click on "add                                                            |
| 2010                        | accounting line"                                                         |
| add accourt                 | nting line remove earning                                                |
|                             | Inde Summer AC1 Teaching (S1T) CHEM - 1024700 (3579) No 2010 add accourt |

Enter "Accounting Line" information: "Account" and "Percent".

| Additional Pay Earning | ▼ hide                                                      |  |  |
|------------------------|-------------------------------------------------------------|--|--|
|                        |                                                             |  |  |
| Earning                |                                                             |  |  |
| Earn Code              | E Summer AC1 Teaching ( S1T )                               |  |  |
| * <u>Voucher Code</u>  | 2 CHEM - 1024700 ( 3579 ) 🕙                                 |  |  |
| CSF Tracker            | r No                                                        |  |  |
| Object Code            | <u>de</u> 2010                                              |  |  |
|                        | add accounting line remove earning                          |  |  |
| Accounting Line        |                                                             |  |  |
| Cha                    | Chart BL Enter account number                               |  |  |
| Or                     |                                                             |  |  |
| * Accour               | unt 1024700 S                                               |  |  |
| Sub Accourt            |                                                             |  |  |
| Sub Object             | Sub Object     Sub Object       Project Code     Sub Object |  |  |
| Project Cod            |                                                             |  |  |
| Org Ref I              | d Enter percent                                             |  |  |
| * Percent 100          |                                                             |  |  |
| remove accounting line |                                                             |  |  |

If appropriate, add a note and click the "add" button.

| Notes and J | Attachments (1)  |        | ▼ hide                                                                              |                                |             |
|-------------|------------------|--------|-------------------------------------------------------------------------------------|--------------------------------|-------------|
| Notes and   | Attachments      | -      | _                                                                                   | _                              | _           |
|             | Posted Timestamp | Author | * Note Text                                                                         | Attached File                  | Actions     |
| add:        |                  |        | Add a note here and click "add" on the right under "Actions" to add it to the gDoc. | (Choose File) no file selected | add         |
|             |                  |        |                                                                                     | CANCEL                         | Click "add" |

Once you have reviewed the eDoc, you can click "submit" and then "close" the eDoc when you see that the eDoc has been submitted and is in "Enroute" status.

| submit save    | blanket approve close cancel |
|----------------|------------------------------|
| Click "submit" | Click "close"                |